## Konfiguracja ROUTERA TP-LINK TD-8811

## Windows XP

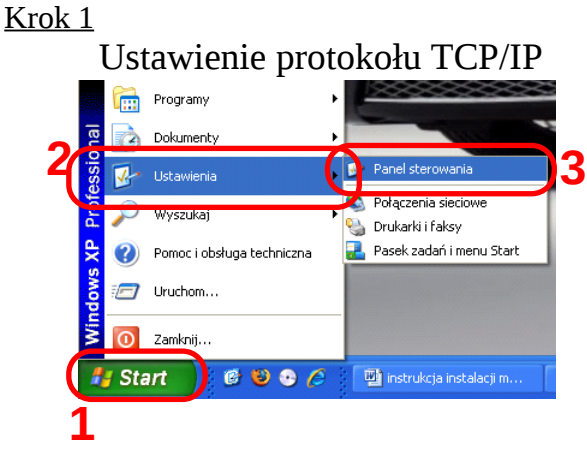

Kliknij **START** następnie zakładkę **Ustawienia** i **Panel sterowania** 

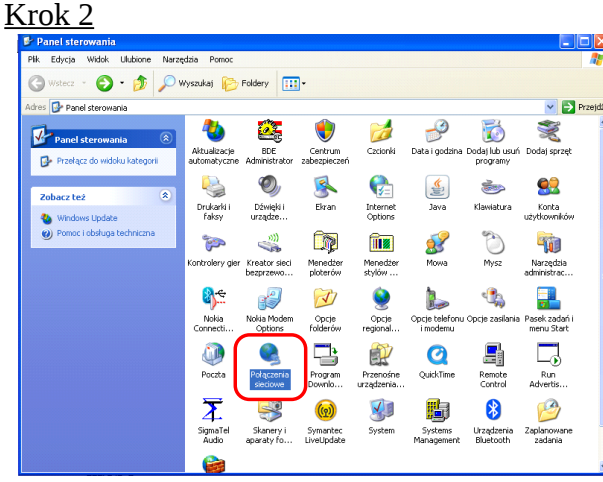

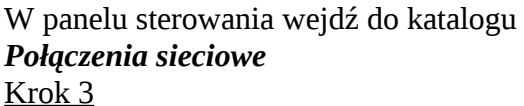

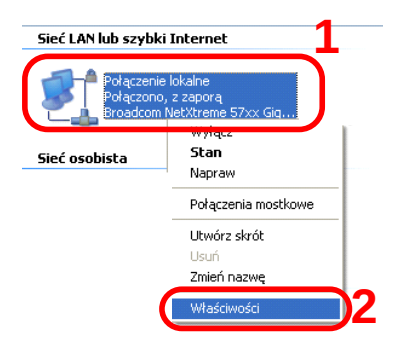

Prawym przyciskiem myszy kliknij na ikonie **Połączenia lokalnego** a następnie wybierz **Właściwości**  📙 Właściwości: Połączenie lokalne Ogólne Uwierzytelnianie Zaawansowane Połącz używając: Broadcom NetXtreme 57xx Gigabit C Konfiguruj.. To połączenie wykorzystuje następujące składniki: 🗹 🐨 Sterownik monitora sieci ~ 🗹 🐨 Protokół interneto wy (TCP/IF < Zainstaluj... Odinstaluj Właściwości Opi Protokół kontroli transmisji/Protokół internetowy (TCP/IP). Domyślny protokół dla sieci rozległych, umożliwiający komunikację połączonych sieci różnych typów. Pokaż ikonę w obszarze powiadomień podczas połączenia Powiadom mnie, jeśli to połączenie ma ograniczoną łączność lub brak łączności OK Anuluj

Zaznacz składnik **Protokół internetowy (TCP/IP)** i kliknij przycisk **Właściwości** 

| <u>Krok</u> | 5 |
|-------------|---|
|             |   |

| łaściwości: Protokół interne                                                                                  | etowy (TCP/IP) 🛛 🙎 🤶                                                                          |
|----------------------------------------------------------------------------------------------------|-----------------------------------------------------------------------------------------------|
| Ogólne Konfiguracja alternatywna                                                                              |                                                                                               |
| Przy odpowiedniej konfiguracji siec<br>niezbędne ustawienia protokołu IF<br>uzyskać ustawienia protokołu IP c | si możesz automatycznie uzyskać<br>9. W przeciwnym wypadku musisz<br>wł administratora sieci. |
| 💿 Uzyskaj adres IP automatycz                                                                                 | nie <b>1</b>                                                                                  |
| O uzyj następującego adresu in                                                                                |                                                                                               |
| Maska podsieci:                                                                                               |                                                                                               |
| Brama domyślna:                                                                                               |                                                                                               |
| 💿 Uzyskaj adres serwera DNS -                                                                                 | automatycznie) 2                                                                              |
| O Użyj następujących adresów                                                                                  | serwerów DNS:                                                                                 |
| Preferowany serwer DNS:                                                                                       | and the second second                                                                         |
| Alternatywny serwer DNS:                                                                                      | · · ·                                                                                         |
|                                                                                                    | •                                                                                             |
|                                                                                                    | Zaawansowane                                                                                  |

Wybierz **Uzyskaj adres IP automatycznie** oraz **Uzyskaj adres serwera DNS automatycznie**, następnie kliknij **OK** 

### 

## Z menu *START* wybierz opcje *Panel sterowania*

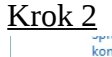

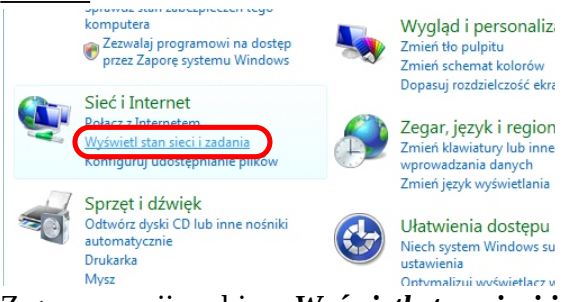

## Z grupy opcji wybierz *Wyświetl stan sieci i zadania* <u>Krok 3</u>

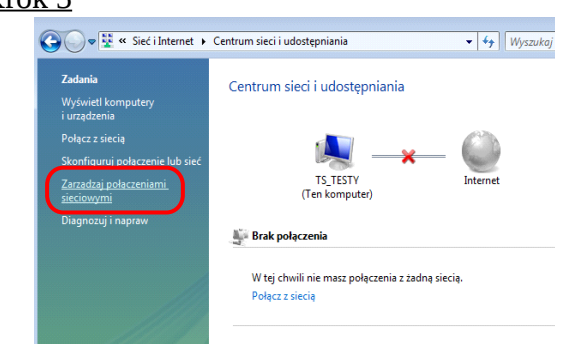

Z menu Zadania wybierz Zarządzaj połączeniami sieciowymi

## <u>Krok 4</u>

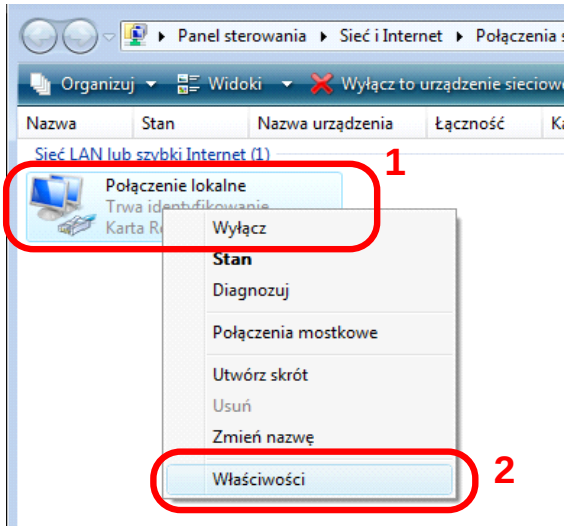

Kliknij prawym przyciskiem na ikonie **Połączenie** *lokalne* i z menu wybierz opcję *Właściwości* 

|--|

| Sieć                      |                                                                                                    |                                                                                                    |                                                                                                    |
|---------------------------|----------------------------------------------------------------------------------------------------|----------------------------------------------------------------------------------------------------|----------------------------------------------------------------------------------------------------|
| Połąc                     | z, używając:                                                                                                    |                                                                                                    |                                                                                                    |
| 2                         | Karta Realtek R                                                                                                    | TL8139/810x Family F                                                                                                    | ast Ethernet NIC                                                                                                    |
|                           |                                                                                                    |                                                                                                    | Konfiguruj                                                                                                    |
| <u>T</u> o po             | łączenie wykorzy                                                                                                    | stuje następujące skł                                                                                                    | adniki:                                                                                                    |
| <b>V</b> (                | Klient sieci Mic                                                                                                    | crosoft Networks                                                                                                    |                                                                                                    |
|                           | 🛃 Hamonogram                                                                                                    | pakietów QoS                                                                                                    |                                                                                                    |
|                           | 🛃 Udostępnianie                                                                                                    | plików i drukarek w s                                                                                                    | ieciach Microsoft N                                                                                                    |
|                           | <ul> <li>BretelséLinten</li> </ul>                                                                                                    | <del>reterry muserji C (TC</del>                                                                                                    | P./IPC)                                                                                                    |
|                           | 1 Double Loft interm                                                                                                    | actoury w womii 4 (TC)                                                                                                    |                                                                                                    |
| <u> </u>                  | Frotokor inter                                                                                                    | letowy w weisji 4 (TCI                                                                                                    | P/IPv4)                                                                                                    |
|                           | - Sterownik we                                                                                                    | vvy mapowania z od                                                                                                    | P/IPv4)<br>najdywaniem topoło                                                                                          |
|                           | Sterownik We     Responder od                                                                                                    | najdywania topologii v                                                                                                    | P/IPv4)<br>najuywaniem topok<br>varstwy łącza                                                                          |
|                           | Sterownik we     Responder od                                                                                                    | najdywania topologii v                                                                                                    | P/IPv4)<br>najdywaniem topok<br>varstwy łącza                                                                          |
|                           | Ainstaluj                                                                                                    | <u>O</u> dinstaluj                                                                                                    | Właś <u>c</u> iwości                                                                                                   |
|                           | Ainstaluj                                                                                                    | <u>O</u> dinstaluj                                                                                                    | P/IFV4)<br>najdywaniem topolo<br>varstwy łącza<br>Właś <u>c</u> iwości                                                 |
| Opis<br>Pro               | ainstaluj                                                                                                    | iedowy w weisji – (roc<br>wy mapowania z od<br>najdywania topologii v<br>Odinstaluj<br>ismisji/Protokół interm                                                                                                    | P/IPv4)<br>najdywaniem topok<br>varstwy łącza<br>Właś <u>c</u> iwości<br>etowy (TCP/IP).                               |
| Opis<br>Pro<br>Dor        | ainstaluj<br>tokół kontroli trar<br>myślny protokół d                                                                                          | My mapowania z odi<br>najdywania topologii v<br>Qdinstaluj     smisji/Protokół interm<br>la sieci rozległych, um                                                                                                    | ev(Fv4)<br>najdywaniem topok<br>varstwy łącza<br>Właś <u>c</u> iwości<br>etowy (TCP/IP).<br>nożliwiający               |
| Opis<br>Pro<br>Dor<br>kon | ainstaluj<br>sterownik we<br>∴ Responder od<br>ainstaluj<br>tokół kontroli trar<br>wyślny protokół d<br>nunikację połącz                       | vy mapowania z odi<br>najdywania topologii v<br>Odinstaluj<br>smisji/Protokół intem-<br>la sieci rozległych, um<br>onych sieci różnych ty                                                                                                    | P2/P2/P2<br>najcywarliem topol<br>warstwy łącza<br>Właś <u>ci</u> wości<br>etowy (TCP/IP).<br>nożliwiający<br>pów.     |
| Opis<br>Pro<br>Dor<br>kon | Arrodokot inteni<br>Sterownik we<br>Arrodokot inteni<br>(ainstaluj<br>tokół kontroli tran<br>wyśiny protokół d<br>nunikację połączi            | Company w weisji a company w weisji a company w weisji a company wania company wania company weisji a company weisji company weisji a company weisji a com | P2/P241<br>majoywarilem topoli<br>varstwy łącza<br>Właś <u>ci</u> wości<br>etowy (TCP/IP).<br>iożliwiający<br>pów.     |
| Opis<br>Pro<br>Dor<br>kon | Arrouckol interim<br>Sterownik we<br>Arrownik we<br>Arrownik we<br>(ainstaluj<br>tokół kontroli tran<br>wyślny protokół d<br>nunikację połączi | Company w Weisji a Company w Weisji a Company w Wisji a Company w Weisji a Company w Weisji a Company w | EVIPV4     majoywarliem topoli<br>varstwy łącza     Właś <u>c</u> iwości     etowy (TCP/IP).     iożliwiający     pów. |

W oknie *Właściwości: Połączenie lokalne* wybierz *Protokół internetowy w wersji 4 (TCP/IPv4)*. Następnie kliknij przycisk *Właściwości* 

## <u>Krok 6</u>

| )gólne                       | Konfiguracja alternatywn                                                                  | a                                         |                          |                            |                     |               |
|------------------------------|-------------------------------------------------------------------------------------------|-------------------------------------------|--------------------------|----------------------------|---------------------|---------------|
| Przy od<br>niezbęd<br>uzyska | lpowiedniej konfiguracji sie<br>dne ustawienia protokołu I<br>ć ustawienia protokołu IP o | ci możesz a<br>P. W przeci<br>od administ | autom<br>iwnyn<br>ratora | iatycz<br>n wyp<br>a sieci | nie uzy:<br>adku mi | skać<br>usisz |
| ( ) U                        | zyskaj adres IP aut <u>o</u> matyc                                                        | znie                                      |                          |                            |                     |               |
|                              | żyj następującego adresu                                                                  | IP:                                       |                          |                            |                     |               |
| <u>A</u> dre                 | es IP:                                                                                    |                                           |                          |                            |                     |               |
| Mas                          | ka podsieci:                                                                              |                                           |                          |                            |                     |               |
| Bran                         | na domyślna:                                                                              |                                           |                          |                            |                     |               |
| () U                         | zys <u>k</u> aj adres serwera DNS                                                         | automatyc                                 | znie                     | 2                          |                     |               |
| Pref                         | erowany serwer DNS;                                                                       | serverow                                  | -DINS:                   |                            |                     |               |
| Alter                        | rnatywny serwer <u>D</u> NS:                                                              |                                           |                          |                            |                     |               |
|                              |                                                                                           | 3                                         |                          |                            | <u>Z</u> aawar      | sowane        |
|                              |                                                                                           |                                           |                          |                            |                     |               |

Zaznacz opcje **Uzyskaj adres IP automatycznie** oraz **Uzyskaj adres serwera DNS automatycznie**. Zatwierdź zmiany przyciskiem **OK** 

## Windows 7

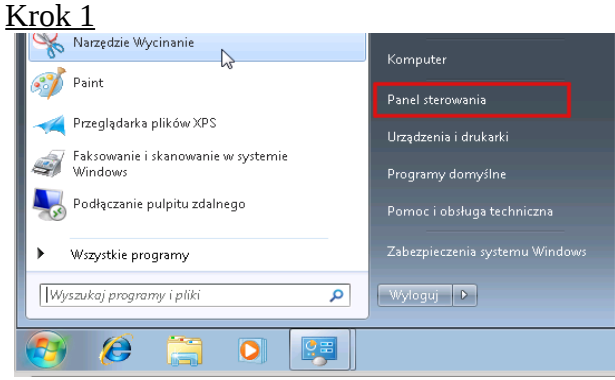

#### Z menu **START** wybierz opcje **Panel** sterowania <u>Krok 2</u>

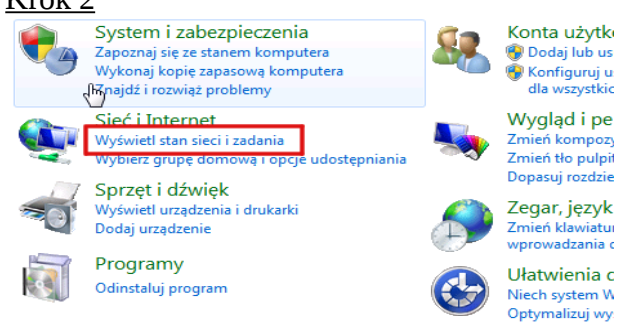

## Z grupy opcji wybierz *Wyświetl stan sieci i zadania* <u>Krok 3</u>

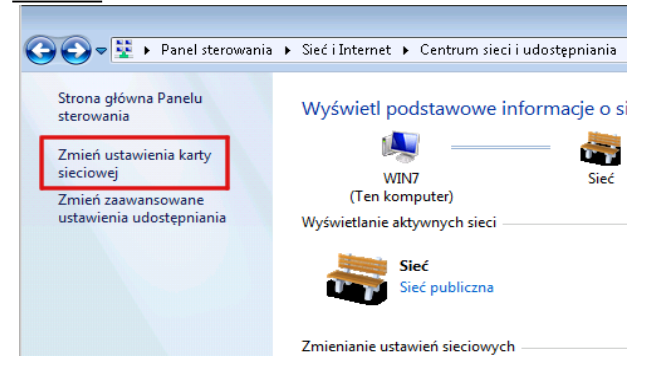

# Z menu **Zadania** wybierz **Zmień ustawienia karty sieciowej** <u>Krok 4</u>

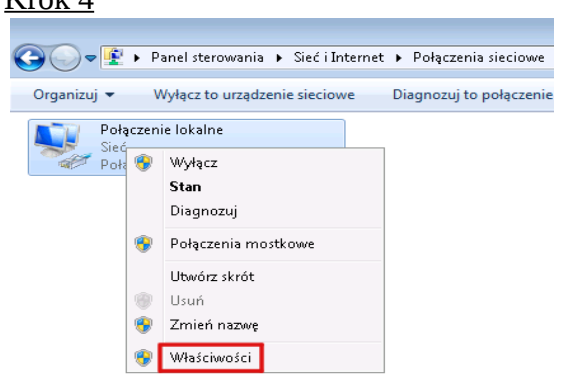

#### Kliknij prawym przyciskiem na ikonie **Połączenie** *lokalne* i z menu wybierz opcję **Właściwości** <u>Krok 5</u>

| 🃮 Właściwości: Połączenie lokalne 🛛 🗾                                                                                                    |  |  |  |  |  |  |
|----------------------------------------------------------------------------------------------------|--|--|--|--|--|--|
| Sieć                                                                                                    |  |  |  |  |  |  |
| Połącz, używając:                                                                                                    |  |  |  |  |  |  |
| 🔮 Połączenie sieciowe Intel(R) PR0/1000 MT                                                                                                    |  |  |  |  |  |  |
| Konfiguruj                                                                                                    |  |  |  |  |  |  |
| To połączenie wykorzystuje następujące składniki:                                                                                                    |  |  |  |  |  |  |
| <ul> <li>Harmonogram pakietów QoS</li> <li>Udostępnianie plików i drukarek w sieciach Microsoft N</li> <li>Protokół internetowy w wersji 6 (TCP/IPv6)</li> <li>Protokół internetowy w wersji 4 (TCP/IPv4)</li> <li>Sterownik We/Wy mapowania z odnajdywaniem topolo</li> <li>Responder odnajdywania topologii warstwy łącza</li> </ul> |  |  |  |  |  |  |
| Zainstaluj Odinstaluj Właściwości                                                                                                    |  |  |  |  |  |  |
| Opis<br>Protokół kontroli transmisji/Protokół internetowy (TCP/IP).<br>Domyślny protokół dla sieci rozległych, umożliwiający<br>komunikację połączonych sieci różnych typów.                                                                                                    |  |  |  |  |  |  |
| OK Anuluj                                                                                                    |  |  |  |  |  |  |

W oknie *Właściwości: Połączenie lokalne* wybierz *Protokół internetowy w wersji 4 (TCP/IPv4)*. Następnie kliknij przycisk *Właściwości* <u>Krok 6</u>

| Właściwości: Protokół internetowy w w                                                                                                    | wersji 4 (TCP/IPv4) 💦 💽 💌 |  |  |  |  |  |
|----------------------------------------------------------------------------------------------------|---------------------------|--|--|--|--|--|
| Ogólne Konfiguracja alternatywna                                                                                                    |                           |  |  |  |  |  |
| Wrzy odpowiedniej konfiguracji sieci możesz automatycznie uzyskać<br>niezbędne ustawienia protokołu IP. W przeciwnym wypadku musisz<br>uzyskać ustawienia protokołu IP od administratora sieci. |                           |  |  |  |  |  |
| 1 💿 Uzyskaj adres IP automatycznie                                                                                                    |                           |  |  |  |  |  |
| — Użyj następującego adresu IP: —                                                                                                    |                           |  |  |  |  |  |
| Adres IP:                                                                                                    |                           |  |  |  |  |  |
| Maska podsieci:                                                                                                    |                           |  |  |  |  |  |
| Brama domyślna:                                                                                                    |                           |  |  |  |  |  |
| 2 💿 Uzyskaj adres serwera DNS auton                                                                                                    | matycznie                 |  |  |  |  |  |
| — Użyj następujących adresów serw                                                                                                    | werów DNS:                |  |  |  |  |  |
| Preferowany serwer DNS:                                                                                                    |                           |  |  |  |  |  |
| Alternatywny serwer DNS:                                                                                                    |                           |  |  |  |  |  |
| Sprawdź przy zakończeniu poprawność Zaawansowane                                                                                                    |                           |  |  |  |  |  |
|                                                                                                    | 3 OK Anuluj               |  |  |  |  |  |

Zaznacz opcje *Uzyskaj adres IP automatycznie* oraz *Uzyskaj adres serwera DNS automatycznie*. Zatwierdź zmiany przyciskiem *OK*.

## Ustawienie modemu <u>Krok 1</u>

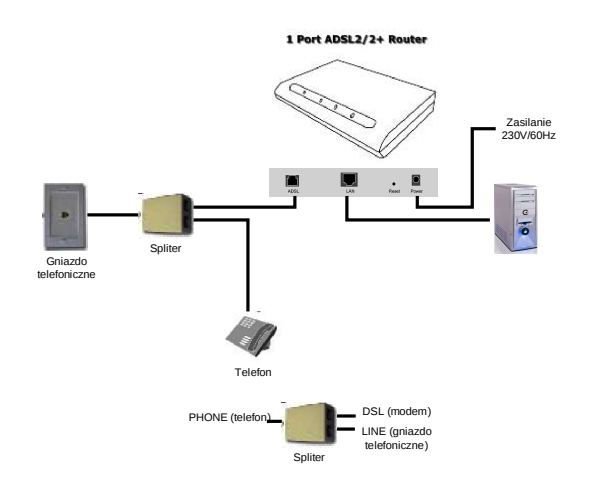

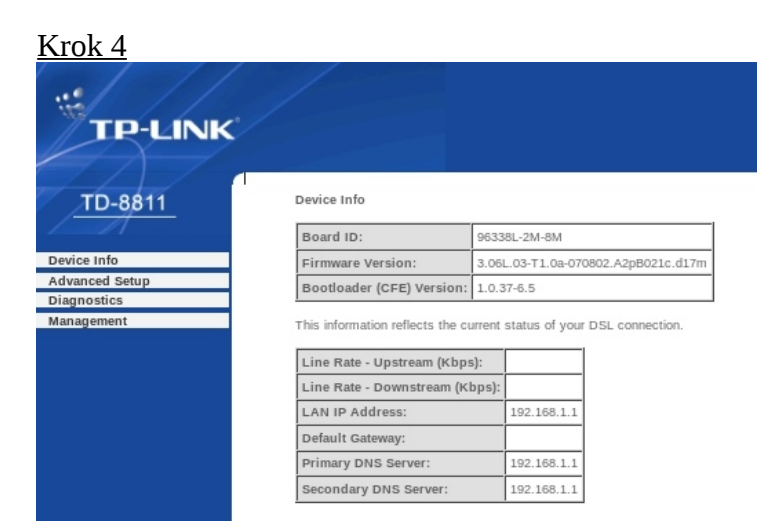

Podłącz modem do zasilania, następnie kablem RJ-45 połącz gniazdo LAN w modemie z kartą sieciową w komputerze.

| <u>Kro</u>   | <u>k 2</u>     |               |                  |                  |                   |               |
|--------------|----------------|---------------|------------------|------------------|-------------------|---------------|
| ٢            |                |               |                  |                  |                   |               |
| <u>P</u> lik | <u>E</u> dycja | <u>W</u> idok | <u>H</u> istoria | <u>Z</u> akładki | <u>N</u> arzędzia | Pomo <u>c</u> |
| <b>\</b>     | ⇒ ►            | 0 🕅           | 6                | http://19        | 92.168.1.1        |               |

Uruchom przeglądarkę internetową i wejdź na adres http://192.168.1.1

## <u>Krok 3</u>

| P                    | Witryna http://192.168.1.1 żąda podania nazwy użytkownika i hasła.<br>Router" |
|----------------------|-------------------------------------------------------------------------------|
| Uż <b>y</b> tkownik: | admin                                                                         |
| Hasło:               | •••••                                                                         |
|                      |                                                                               |

Jako nazwę użytkownika wpisz **admin**, hasło **admin** i zaloguj się.

#### Po zalogowaniu wejdź w zakładkę *Advanced Setup* <u>Krok 5</u>

| <u>TD-8811</u>                     | Wide Are<br>Choose Ar<br>Choose Sa | a Netwo<br>dd, Edit,<br>ave/Reb | ork (WAN) S<br>or Remove<br>boot to apply | to configur | e WAN interfa<br>is and reboot t | ces.<br>he system. |          |          |         |        |      |
|------------------------------------|------------------------------------|---------------------------------|-------------------------------------------|-------------|----------------------------------|--------------------|----------|----------|---------|--------|------|
| evice Info<br>dvanced Setup<br>WAN | VPI/VCI                            | Con.<br>ID                      | Category                                  | Service     | Interface                        | Protocol           | Igmp     | QoS      | State   | Remove | Edit |
| LAN<br>Security                    | 0/32                               | 1                               | UBR                                       | br_0_32     | nas_0_32                         | Bridge             | N/A      | Disabled | Enabled |        | Edit |
| Routing                            | 1/33                               | 1                               | UBR                                       | br_1_33     | nas_1_33                         | Bridge             | N/A      | Disabled | Enabled |        | Edit |
| ignostics<br>nagement              | 0/35                               | 8                               | UBR                                       | br_0_35     | ppp_0_35_1                       | PPPoE              | Disabled | Disabled | Enabled |        | Edi  |
|                                    | 0/100                              | 1                               | UBR                                       | br_0_100    | nas_0_100                        | Bridge             | N/A      | Disabled | Enabled |        | Edi  |
|                                    | 8/35                               | 1                               | UBR                                       | br_8_35     | nas_8_35                         | Bridge             | N/A      | Disabled | Enabled |        | Edi  |
|                                    | 8/81                               | 1                               | UBR                                       | br_8_81     | nas_8_81                         | Bridge             | N/A      | Disabled | Enabled |        | Edi  |
|                                    | 0/200                              | 1                               | UBR                                       | br_0_200    | nas_0_200                        | Bridge             | N/A      | Disabled | Enabled |        | Edi  |

Wejdź w zakładkę WAN, następnie wyedytuj pozycję VPI/VCI 0/35 wybierając *Edit* 

### <u>Krok 6</u>

| TP-LINK        |                                                                                                    |
|----------------|----------------------------------------------------------------------------------------------------|
| <u>TD-8811</u> | 1                                                                                                    |
| Device Info    |                                                                                                    |
| Advanced Setup |                                                                                                    |
| WAN            |                                                                                                    |
| LAN            |                                                                                                    |
| Security       | ATM PVC Configuration                                                                                                    |
| Routing        | This screen allows you to configure an ATM PVC identifier (VPI and VCI) and select a service<br>category. Otherwise choose an existing interface by selecting the checkbox to enable it |
| DSL            | category. Otherwise choise all existing interface by selecting the checkbox to enable it.                                                                                               |
| Diagnostics    | VDI: [0-255]                                                                                                    |
| management     | VCI: [32-65535] 35<br>Service Category: UBR Without PCR                                                                                                    |
|                |                                                                                                    |

Wypełnij ATM PVC Configuration wpisując wartości VPI: *0* oraz VCI: *35* 

Krok 7

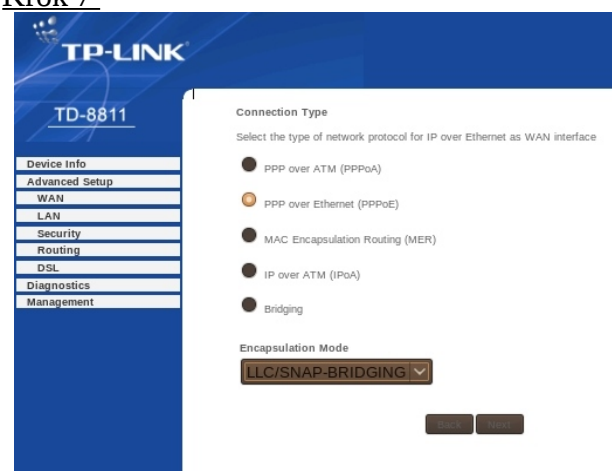

Krok 9

TD-8811

Device Info

Advanced Setup

WAN

LAN

Security

Routing

DsL

Diagnostics

Management

Kook 9

Kook 9

Finable IGMP Multicast, and WAN Service

Enable IGMP Multicast

Enable IGMP Multicast

Enable IGMP Multicast

Diagnostics

Management

TD-8811

Enable IGMP Multicast

Image: Comparison of the image imag

W opcji Connection Type wybierz: **PPP over Ethernet (PPPoE),** w Encapsulation Mode wybierz: **LLC/SNAP-BRIDGING**, a następnie przejdź dalej **Next** 

#### <u>Krok 8</u>

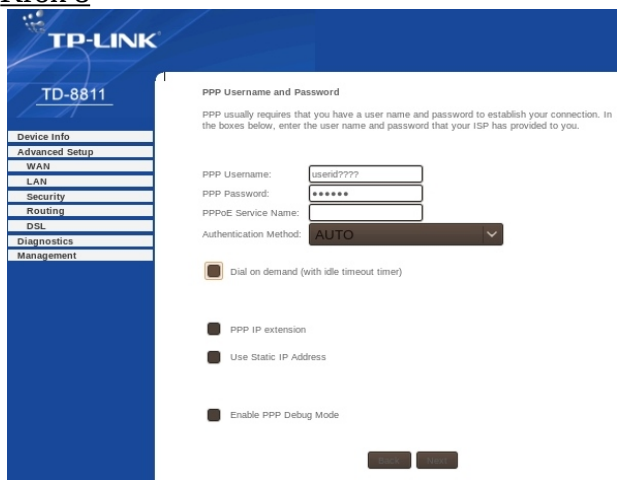

Przechodzimy do następnego kroku wybierając *Next* 

| Krok 10<br>TP-LINK |                                                                                            |                                                                                |                                     |
|--------------------|--------------------------------------------------------------------------------------------|--------------------------------------------------------------------------------|-------------------------------------|
| TD-8811            | WAN Setup - Summa                                                                          | ary                                                                            |                                     |
|                    | Make sure that the se                                                                      | ttings below match the set                                                     | ttings provided by your ISP.        |
| Device Info        | VPI / VCI:                                                                                 | 0/35                                                                           |                                     |
| Advanced Setup     | Connection Type:                                                                           | PPPoE                                                                          |                                     |
| LAN                | Service Name:                                                                              | br_0_35                                                                        |                                     |
| Security           | Service Category:                                                                          | UBR                                                                            |                                     |
| Routing            | IP Address:                                                                                | Automatically Assigned                                                         |                                     |
| DSL                | Service State:                                                                             | Enabled                                                                        |                                     |
| Management         | NAT:                                                                                       | Enabled                                                                        |                                     |
|                    | Firewall:                                                                                  | Enabled                                                                        |                                     |
|                    | IGMP Multicast:                                                                            | Disabled                                                                       |                                     |
|                    | Quality Of Service:                                                                        | Disabled                                                                       |                                     |
|                    | Click "Save" to save t<br>modifications.<br>NOTE: You need to re<br>configure services ove | hese settings. Click "Back<br>aboot to activate this WAN<br>ar this interface. | " to make any interface and further |

Żeby zapisać wprowadzone zmiany wybierz *Save/Reboot.* 

W przypadku wystąpienia problemów prosimy dzwonić pod numer :

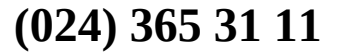

Wpisz w polu PPP Username: (nazwę użytkownika otrzymaną od operatora PETROTEL), a w polu Password: hasło (swoje hasło otrzymane od operatora PETROTEL)

następnie w miejscu PPPoE Service wpisz: *PETRONET*. Pole Authentication Method ustaw na: *AUTO*, a parametr MTU: **1492**.

Należy odznaczyć pole: Dial on demand (with idle timeout timer) domyślnie pole to jest zaznaczone.

Następnie wybierz Next